## **Upgrade Tomcat 7 manually**

To manually update Tomcat 7.0 perform the steps below:

- 1. Open Windows Services Manager and stop Idera Dashboard Web Application Service.
- Go to the official Apache Tomcat 7 downloads website (https://tomcat.apache.org/download-70.cgi), download the zip files for Core and Embedde located under Binary Distributions.
- 3. Extract the Jar libraries of the lib folder from the Core zip folder.
- 4. Replace the Jar libraries in the installed IDERA Dashboard lib folder (i.e. "C: VProgram Files Vdera Dashboard WebApplication Vib").
- 5. Extract the Jar libraries of the embedded zip folder.
- 6. Replace the Jar libraries in the installed IDERA Dashboard lib folder (i.e. "C:\Program Files\Idera\Dashboard\WebApplication\Ib").
- 7. Open Windows Services Manager and start Idera Dashboard Web Application Service.

Steps to validate IDERA Dashboard Tomcat version:

- 1. Open Windows Command Prompt.
- 2. Type the DOS command to enter the IDERA Dashboard Web Application Lib folder (e.g. "cd C: Program
- Files\Idera\Dashbaord\WebApplication\Iib")
- 3. Type the following command:

java -cp catalina.jar org.apache.catalina.util.ServerInfo

To execute this command, you need to have Java installed and the JAVA HOME path set on the system. Click here for more information.

4. The output should be as shown below:

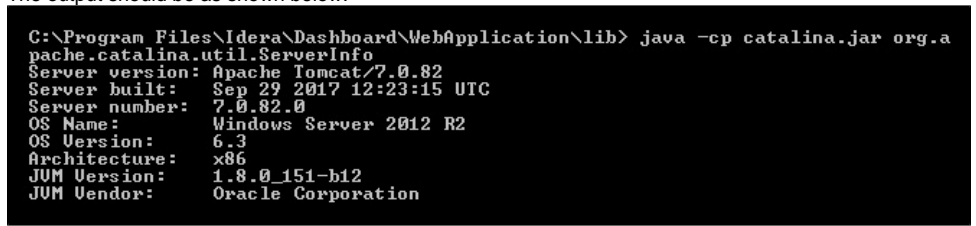

The Server number indicates the Tomcat version IDERA Dashboard is currently using.

IDERA Dashboard provides an integrated user experience for the IDERA products in your environment.

IDERA | Products | Purchase | Support | Community | Resources | About Us | Legal